## Archive Field Data / Seasons

Last Modified on 05/23/2024 3:48 pm CDT

Field data, including soil test results, nutrient recommendations, application history, and budgeting information, can be maintained and viewed at *Hub / File / Open / Field*. Archiving the data is an important step in preserving the previous field information before new data is imported. Additionally, this process can optionally create archive season layers in Agvance Mapping. This document will review this process to ensure historical and current field data is available to help with critical management decisions.

Archiving seasons creates a copy of the data in the *Samples*, *Test Results*, *Nutrient Recs*, *Budget*, and *History* tabs of the Field. All of this data remains in the current season which will be overwritten when new points and test results are imported to the current season. This allows access to the archived year's data points and test results by selecting the desired season.

| Profile | Samples  | Test    | Results Nu | itrient Recs | Budget | Bill Splits | History  |               |            |      |        |
|---------|----------|---------|------------|--------------|--------|-------------|----------|---------------|------------|------|--------|
|         | P        | Hw      | PHb        | P            | 1      | P2          | к        | NO3-1         | NO3-2      | О.М. | E      |
| 1       | •        | 6.0     | 0.0        | ) ·          | 17     | 0           | 272      | 0.0           | 0.0        | 2.0  |        |
| 2       |          | 5.5     | 0.0        |              | 12     | 0           | 280      | 0.0           | 0.0        | 2.4  |        |
| 3       |          | 5.8     | 0.0        |              | 10     | 0           | 200      | 0.0           | 0.0        | 2.5  |        |
| 4       |          | 6.3     | 0.0        |              | 10     | 0           | 244      | 0.0           | 0.0        | 1.8  |        |
| 5       |          | 5.8     | 0.0        | ) :          | 22     | 0           | 280      | 0.0           | 0.0        | 2.0  |        |
| 6       |          | 6.1     | 0.0        | ) :          | 36     | 0           | 232      | 0.0           | 0.0        | 3.3  |        |
| 7       |          | 5.9     | 0.0        | ) :          | 27     | 0           | 192      | 0.0           | 0.0        | 3.4  |        |
| 8       | _        | 5.9     | 0.0        | ) :          | 22     | 0           | 228      | 0.0           | 0.0        | 2.6  |        |
| 9       |          | 5.7     | 0.0        | ) !          | 57     | 0           | 216      | 0.0           | 0.0        | 2.7  |        |
| 10      |          | 6.8     | 0.0        | ) :          | 31     | 0           | 184      | 0.0           | 0.0        | 2.7  |        |
| 11      |          | 5.4     | 0.0        | ) :          | 26     | 0           | 176      | 0.0           | 0.0        | 2.4  |        |
| 12      |          | 5.9     | 0.0        |              | 28     | 0           | 244      | 0.0           | 0.0        | 2.7  |        |
| 13      |          | 6.3     | 0.0        |              | 23     | 0           | 188      | 0.0           | 0.0        | 2.7  |        |
| 14      |          | 5.8     | 0.0        | ) :          | 39     | 0           | 228      | 0.0           | 0.0        | 2.8  |        |
| 15      |          |         |            |              |        |             |          |               |            |      |        |
| <       |          |         |            |              |        |             |          |               |            |      | >      |
| Last T  | ested 03 | /01/202 | 24         |              |        |             | CEC Calo | ulation Metho | d Method A | ∼ Ca | IC CEC |

Archiving field data is typically an annual event timed after all the test results are complete for the cropping season. Contact SSI Support with any questions on this process.

## **Preparation for Archive**

Important to the field history are the By Field transactions that record Product applied. Prior to archiving the data, check that the *Transfer to Field History* function, found at *Hub / Utilities*, has no outstanding documents. Blend Tickets, By Field Delivery Tickets, and By Field Direct Invoices (not originating with a Blend or Delivery Ticket) are available for posting at this screen. Check *Transfer* for all three transaction types.

| 🖷 Transfer to Field History                                                                           | ×                                                                                                    |
|----------------------------------------------------------------------------------------------------|----------------------------------------------------------------------------------------------------|
| Invoices<br>Transfer<br>Location 00MAIN<br>Starting Invoice # 1200883<br>Ending Invoice # 1200883     | Delivery Tickets Transfer Include Non-Invoiced Location 00MAIN Starting Ticket # 127 Ending Ticket # 359 |
| Blend Tickets Transfer Include Non-Invoiced Location 00MAIN Starting Ticket # 247 Ending Ticket # 532 | Load Set Save Set                                                                                        |

**Note:** Attempting to archive seasons with outstanding transactions not yet posted will cause the following message. Choose to either proceed with the archive, leaving some outstanding transactions, or run the *Transfer to Field History* utility before archiving.

| Checking Field Transfer Data                                                                                                    | ×                   |
|----------------------------------------------------------------------------------------------------|---------------------|
| There are documents that need to be transferred to field histo<br>1 Invoice(s).<br>234 Blend ticket(s) [213 invoiced].<br>0 Delivery tickets(s) [0 invoiced]. | ory:                |
| This can be done with the transfer to field history window fro<br>menu.<br>Do you want to continue without posting the field history?                         | m the Hub/Utilities |
| <u>Y</u> es                                                                                                    | <u>N</u> o          |

For more information about transferring to Field History, view the Transfer to Field History document.

## Archiving Field Data

Navigate to Hub / Utilities / Archive Field Data.

| 🖳 Archive Field Data                                                                                                    |        |         | ×       |
|----------------------------------------------------------------------------------------------------|--------|---------|---------|
| This process will archive all current field data<br>(Samples,Test results, Nutrient Recs, Budget,                                                                                                    | Pr     |         |         |
| History) to a specified season in the                                                                                                    | Season | Date    | △ Comme |
| Current season unless specified in the<br>archive options below. Before archiving:<br>1. Have all users exit Agvance.<br>2. Backup entire Agvance data directory.<br>Specify a name for the archived season<br>2023 |        |         |         |
| Archive Options                                                                                                    | <      |         | >       |
| Delete field notes from current season     Delete field history from current season     Delete field budget from current season     Create Archive Season Mapping Layers                                            |        | Archive | Cancel  |

- Previously archived seasons Previously archived seasons along with the current season will be listed here.
- **Specify a name for the archived season** Select the year to associate with the archived data. This will default with the computer's system date year.
- Archive Options Left unchecked, the archive process will preserve any Field Notes, Field History, and Field Budget in the current season. Select any to delete. The last option, *Create Archive Season Mapping Layers*, will cause a mapping layer to be created and available in Agvance Mapping. These mapping season layers can also be created or removed at *Hub / Utilities / Manage Season Layer Information*.

Note: All Users should exit Agvance and a backup of the data should be made prior to archiving the field data.

Choose Archive to begin the process.

When the archiving is complete, a confirmation message displays as notification. Data for the new season may now be imported.